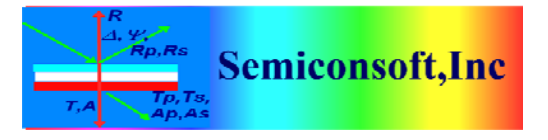

*Thin Film Measurement solution Software, sensors, custom development and integration* 

### **Calibration** reference

To measure absolute reflectivity one needs a reference. The reference is any sample that has a well known reflectivity. This reference is used to calibrate the system (sometimes it is called taking a baseline). During the calibration process the known reflectivity of the reference sample is compared with the actual signal from the spectrometer. This establishes a "mapping" between the spectrometer signal (in counts of the ADC) and reflectivity.

For diffused reflectance measurement (with Integrated sphere) it is common to use Calibration standards. In this case, a calibration file supplied with the standard should be set in configuration. TFCompanion software will use the data from this file during calibration procedure.

Calibration file should have the same format as supported measured data. (To check if the format is supported, load the standard file as a measurement).

#### Note.

Filmstack and calibration file are two different calibration options – they are mutually exclusive.

### I. Setting the reference filmstack

By default, the reference sample is Si (filmstack Si\_bare). The reference sample is defined in configuration and can be any filmstack such as Al, Quartz, Au or others. This filmstack should match to the actual physical sample used in calibration.

Below is an example of setting an Al mirror as a reference sample. The procedure is the same for any other reference.

| 1 TFCompanion: Thin-film                                                                                                    | measurer  | ment & analy   | rsis (C)2001-2009                          |          |             |                                                                                                  |               |          |            | <b>E</b> 1    |     |
|----------------------------------------------------------------------------------------------------|-----------|----------------|--------------------------------------------|----------|-------------|--------------------------------------------------------------------------------------------------|---------------|----------|------------|---------------|-----|
| File Elinstack Actions Measure                                                                                                    | e Data Io | ols Configure  | Ogline Help                                |          |             |                                                                                                  |               |          | ſ          | -             |     |
| 🖬 🚅 🖻 🗃 🔟 M                                                                                                    | 1 .8 (    | 0 10           | 🔿 🌫 🖸 🗗 😽                                  | 7        |             |                                                                                                  |               |          |            |               | ×   |
|                                                                                                    | Filmstac  | k Al bare      |                                            |          |             | Selected Pa                                                                                      | rameters      |          |            |               |     |
| Measure                                                                                                    | Filmstac  | k \ Parameters | \Links \ RT Conditions \ Record \          |          |             | Dieplay                                                                                          | Parameter     | Lawer    | Value      | Conflot       |     |
|                                                                                                    | Ambien    | t: Void.mat    |                                            |          |             | Calculated                                                                                       | - ar arror or | Light    |            | Comm          | -   |
| C Recalculate                                                                                                    | 1000000   |                |                                            |          |             | Offsets                                                                                          |               |          |            |               | 111 |
| Provide and the second second s |           |                |                                            |          |             |                                                                                                  |               |          |            |               |     |
| -Simulate                                                                                                    |           |                |                                            |          |             |                                                                                                  |               |          |            |               | -   |
| C Extimate                                                                                                    |           |                |                                            |          |             | Wafer ID \ Calculation Conditions \ Calculation Options \ Calculation Strategy \ -Measurement ID |               |          |            |               |     |
| Simulate Fit.                                                                                                    |           |                |                                            |          |             |                                                                                                  |               |          |            |               |     |
| a changed a                                                                                                    |           |                |                                            |          |             |                                                                                                  | 1             | Date     | 3an 21, 20 | 12 8:48:09 PM |     |
| <ul> <li>Fenetacks</li> </ul>                                                                                                    | 4         |                |                                            |          |             | Wafer ID                                                                                         | -             | Operator | Admin_Hd   | v             |     |
| Name Al_bare                                                                                                    |           |                |                                            |          |             | 14-20/32140                                                                                      |               |          |            |               |     |
| Edward action 1 discusses                                                                                                    |           |                |                                            |          |             | Comment                                                                                          |               |          |            |               |     |
| 15000n8 7800nv                                                                                                    |           |                |                                            |          |             |                                                                                                  |               |          |            |               |     |
| 15AHE02                                                                                                    |           |                |                                            |          |             |                                                                                                  |               |          |            |               |     |
| Albert                                                                                                    |           |                | Substrate: A                               | Lmat     |             | -                                                                                                |               |          |            |               |     |
| Al_MgP2                                                                                                    |           |                |                                            |          |             |                                                                                                  |               |          |            |               |     |
| ARC_SPO                                                                                                    | Measure   | d Data         |                                            |          |             |                                                                                                  |               |          |            |               |     |
| aSiONO                                                                                                    | Data Tal  | ble            |                                            |          |             |                                                                                                  |               |          |            |               |     |
| Aucdite                                                                                                    |           | Une            | Wastenath am                               | AOI den  | Dar         | ameter                                                                                           | 1000          | Value    | \$0        | Mainte        |     |
| CIN PHM                                                                                                    | 1         | 0.00           | and an an an an an an an an an an an an an | read and | Reflectance |                                                                                                  | *             |          | 199899     |               | -   |
| CUNO_PHM                                                                                                    | 2         |                |                                            |          | Deflectance |                                                                                                  |               |          |            |               |     |
| Dpoly_ARC                                                                                                    | 2         |                |                                            |          | Deflectance |                                                                                                  | -             |          |            |               |     |
| FSG_ARC                                                                                                    | 3         |                |                                            |          | Renectance  |                                                                                                  | _             |          |            | _             |     |
| FSG_ARC_2                                                                                                    |           |                |                                            |          | Reflectance |                                                                                                  |               |          |            |               |     |
| gaas100                                                                                                    | 5         |                |                                            |          | Reflectance |                                                                                                  | -             |          |            |               |     |
| HE_SN                                                                                                    | 6         |                |                                            |          | Reflectance |                                                                                                  | -             |          |            |               |     |
| HF_SN_poly                                                                                                    | 7         |                |                                            |          | Reflectance |                                                                                                  | -             |          |            |               |     |
| HOUSO IN                                                                                                    | 8         |                |                                            |          | Reflectance |                                                                                                  | -             |          |            |               |     |
| HfO-SIO_Vis                                                                                                    | 9         |                |                                            |          | Reflectance |                                                                                                  | -             |          |            |               |     |
| N_SOC                                                                                                    | 10        |                |                                            |          | Reflectance |                                                                                                  | -             |          |            |               |     |
| NHFO-SOI                                                                                                    | 11        |                |                                            |          | Reflectance |                                                                                                  | -             |          |            |               |     |
| NHFO-SOI-uv                                                                                                    | 12        |                |                                            |          | Reflectance |                                                                                                  | -             |          |            |               |     |
| NOL250                                                                                                    | 12        |                |                                            |          | Reflectance |                                                                                                  | -             |          |            |               |     |
| NS ab                                                                                                    | 1.5       |                |                                            |          | Deflectores |                                                                                                  |               |          |            | _             |     |
| nk1100                                                                                                    | 14        |                |                                            |          | Reflectance |                                                                                                  | -             |          |            |               |     |
| nit1100r                                                                                                    | 15        |                |                                            |          | Renectance  |                                                                                                  | •             |          |            |               |     |
| nit_oxide                                                                                                    |           |                |                                            |          |             |                                                                                                  |               |          |            |               |     |
| nitride_chy                                                                                                    |           |                |                                            |          |             |                                                                                                  |               |          |            |               |     |
| nitride_thin                                                                                                    |           |                |                                            |          |             |                                                                                                  |               |          |            |               |     |
| NOPO                                                                                                    |           |                |                                            |          |             |                                                                                                  |               |          |            |               |     |
| · · · · · · · ·                                                                                                    |           |                |                                            |          |             |                                                                                                  |               |          |            |               |     |
| Materials                                                                                                    |           |                |                                            |          |             |                                                                                                  |               |          |            |               |     |
| O Measurement Recipes                                                                                                    | 1         |                |                                            |          |             |                                                                                                  |               |          |            |               |     |
| Measurement                                                                                                    | 1         |                |                                            |          |             |                                                                                                  |               |          |            |               |     |
| Calculation Recipes                                                                                                    |           |                |                                            |          |             |                                                                                                  |               |          |            |               |     |

**Fig. 1** Create filmstack Al\_bare.- it consist of the substrate Al.mat and Save it to the database (Filmstack/Save Filmstack from the main menu) Skip this step if you have Al\_bare filmstack already in the database

Fig. 2. Change calibration sample selection.

a) Select Configure/Configure software (from the main menu)

b). In Configuration dialog (displayed on picture) – select "Measurement Configuration" tab

c). In Calibration Sample panel: Select "Al\_bare" filmstack from drop-down box

d),. Click "Update Configuration" and "SaveAll" buttons

e).Close dialog ("Close" button)

Now "Al\_bare" is a default filmstack used in the calibration procedure

# **II. Setting calibration file**

| Te Configuration Dialog<br>Measurement Te | mplates \ Material Template \ Sources \ Directories \ Precision \ Defaults \ Simulation \ Calculation \ Measurement Configuration \ |  |  |  |  |  |  |
|-------------------------------------------|----------------------------------------------------------------------------------------------------|--|--|--|--|--|--|
| <b>SaveAll</b>                            | Measurement Conditions Recipe selection                                                                                             |  |  |  |  |  |  |
|                                           | Integration Time                                                                                                    |  |  |  |  |  |  |
| × CancelAll                               | O Eved 20.00 meet                                                                                                    |  |  |  |  |  |  |
| Church                                    | O I ke Default Reflectance Renne                                                                                                    |  |  |  |  |  |  |
| LIUSC                                     | Variable Max 5000 msec                                                                                                    |  |  |  |  |  |  |
| 2 Help                                    | Use Default Transmittance Recipe                                                                                                    |  |  |  |  |  |  |
|                                           | Pronpt to Select Recipe                                                                                                    |  |  |  |  |  |  |
|                                           | Repeat measurement 1 times                                                                                                    |  |  |  |  |  |  |
|                                           | Repeat recipe 1 times Selected Recipe: VIS_refl_cal:                                                                                |  |  |  |  |  |  |
|                                           | Resolution 1 pixels                                                                                                    |  |  |  |  |  |  |
|                                           | Boxcar smoothing 1 pixels                                                                                                    |  |  |  |  |  |  |
|                                           | Calibration Sample                                                                                                    |  |  |  |  |  |  |
|                                           | Diagon related the Effected or calibration file that will be used to an use the table                                               |  |  |  |  |  |  |
|                                           | For calibration for reflectance measurement                                                                                         |  |  |  |  |  |  |
|                                           | This himstack will be used by default The sample used in calibration has to match this filmstack                                    |  |  |  |  |  |  |
|                                           | Spectrometer discovery                                                                                                    |  |  |  |  |  |  |
|                                           | At each start-up with automatic configuration registration                                                                          |  |  |  |  |  |  |
|                                           | Update Configuration                                                                                                    |  |  |  |  |  |  |
|                                           |                                                                                                    |  |  |  |  |  |  |
|                                           |                                                                                                    |  |  |  |  |  |  |
|                                           |                                                                                                    |  |  |  |  |  |  |
|                                           |                                                                                                    |  |  |  |  |  |  |

# Fig. 3. Setting Calibration file

Select "Measurement Configuration" Tab. In Calibration Sample panel – select "Data File" option, use the icon to open Windows Explorer and select standards file After selection is completed use UpdateConfiguration and SaveAll buttons - this will save current selection in configuration file.